1、设备配置:

| 设备配置向导——生产厂管 | 家、设备名称、通讯方式                                                                                                    |   |
|--------------|----------------------------------------------------------------------------------------------------|---|
| 改备配置向导生产)。   | ★、该备名称、理讯方式   就设备的安装   □.PLC   □.ABB   □.ABB   □.TwinCAT远程控制   □.TLE接   □.GE   □.HollySys   □.JS数生   □.大连冰山嘉德   □.东芝   □.att |   |
| 高级查找         | ─您所选的设备<br>生产厂家: BECKHOFF(德国倍福)<br>设备名称: TwinCAT远程控制<br>通信描述: DLL连接                                                          |   |
|              | <上一步(B) 下一步(B) > 取                                                                                                    | 肖 |

选择 PLC 类型,点击'下一步'

| 设备配置向导——逻辑: | 名称                                       | × |
|-------------|------------------------------------------|---|
|             | 请给要安装的设备指定唯一的逻辑名称<br>『winCAT<br>☐ 指定冗余设备 |   |
|             | <上一步(26)下一步(20)> 取消                      | i |

输入设备名(自定义),'下一步'

| 设备配置向导——选择 | 串口号                                                                                                    | × |
|------------|----------------------------------------------------------------------------------------------------|---|
|            | 你所选择的为串行设备,请选择与<br>设备所连接的串口。<br><b>COM2</b><br>使用虚拟串口(GPRS设备)<br><b>I</b> /COM1<br>使用那个虚拟串口没有限制,但是每<br>个虚拟串口只能定义同一类型的设备。 |   |
|            |                                                                                                    |   |

任选一个串口(貌似无意义),'下一步'

| 设备配置向导——设备地址设置指南 |                                                                                                    |  |  |
|------------------|----------------------------------------------------------------------------------------------------|--|--|
|                  | 在这一步, 诸为要安装的设备指定地址。<br>使用默认值或按地址帮助按钮取得设备地<br>址帮助信息。<br>10.41.2.30.1.1:801<br>地址帮助<br>你所指定的设备地址必<br>须在32个字节以内。 |  |  |
|                  | < 上一步 (B) 下一步 (B) > 取消                                                                                        |  |  |

填写所需与之通讯的倍福产品的 AMS Net ID 及端口号,'下一步'。。。至完成。

<sup>2、</sup>字符串变量的定义:

| 定义变量          |                   |        |           |        | × |
|---------------|-------------------|--------|-----------|--------|---|
| 基本属性报警        | 定义│记录和安全          |        |           |        | , |
| 变量名:<br>变量类型: | stringl<br>I/O字符串 |        |           |        |   |
| 描述:           |                   |        |           |        |   |
| 结构成员:         |                   |        | - 成员类3    | 월: 🔽   |   |
| 成员描述:         |                   |        |           |        |   |
| 变化灵敏度         | 0                 | 初始值    | 0         |        |   |
| 最小值           | O                 | 最大值    | 999999999 |        |   |
| 最小原始值         | 0                 | 最大原始值  | 999999999 | 保存数值   |   |
| 连接设备          | TwinCAT           | •      | 采集频率 1    | 000 毫秒 |   |
| 寄存器           | MO. 10            | •      | └转换方式     |        |   |
| 数据类型:         | String            | •      | € 线性      | ○ 开方   |   |
| 读写属性:         | ○ 读写 ④ 只读         | € C 只写 | □ 允许DDE访问 |        |   |
|               |                   |        |           |        |   |
|               |                   |        |           |        |   |
|               |                   |        |           |        | 1 |

数据词典中添加一个 I/O 字符串类型的变量,连接设备选择之前定义的设备名称,寄存器项填写对应字符串变量的 I/O 地址,地址格式为 I(Q、M)后直接跟一个数值(地址值)再跟小数点+数值(字符串长度)。如上图中的定义对应 PLC 中变量为如下

| sert | E <u>x</u> tras | Online     | <u>W</u> indow | Help             |
|------|-----------------|------------|----------------|------------------|
|      | - <b>1</b>      | <u> </u>   | 6              |                  |
| 00   | )01 i           | = 272      |                |                  |
| 00   | )02 s           | strinq1 (% | MW0) =         | 'abcdefghijklmn' |
| 00   | )03             |            |                |                  |
| 00   | )04             |            |                |                  |
| 00   | )05             |            |                |                  |
| 00   | 006             |            |                |                  |
| 00   | 07              |            |                |                  |
| 00   | 008             |            |                |                  |
| 100  | 009             |            |                |                  |

由于组态王中定义的字符串长度为 10 (M0.10), 故实际在组态王画面中显示的字符串 值为 'abcdefjhij', 如下图

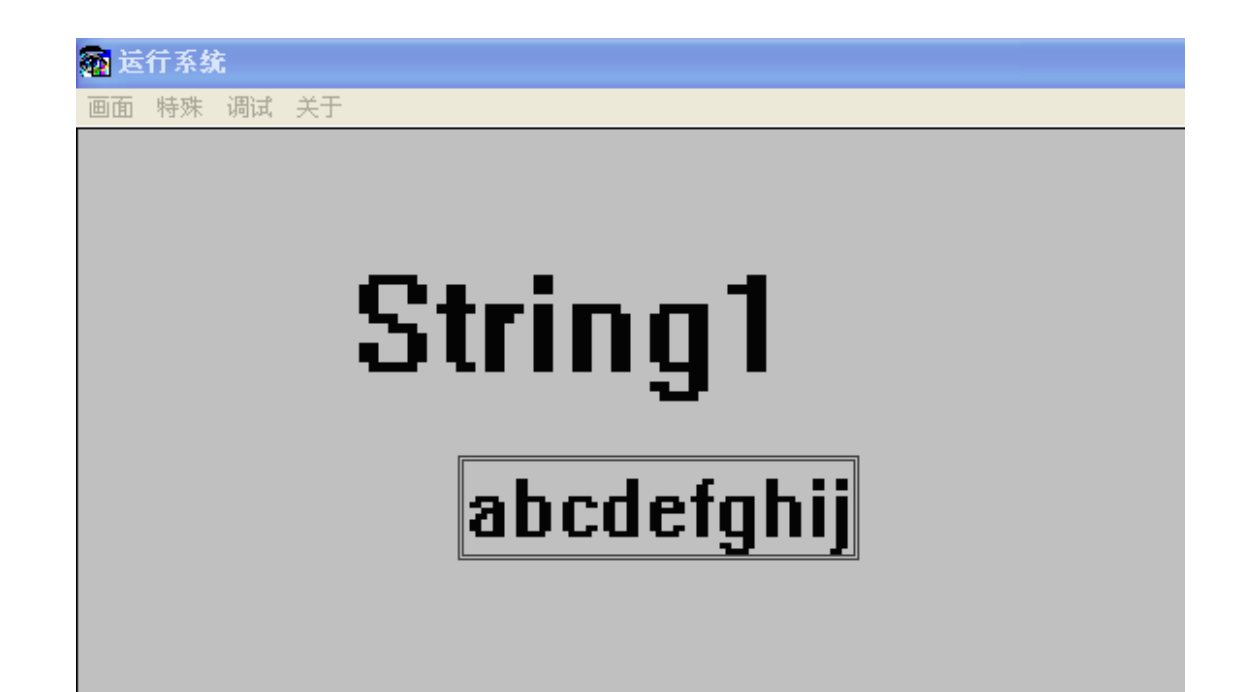